## Разноуровневые тесты на *Google-формах*

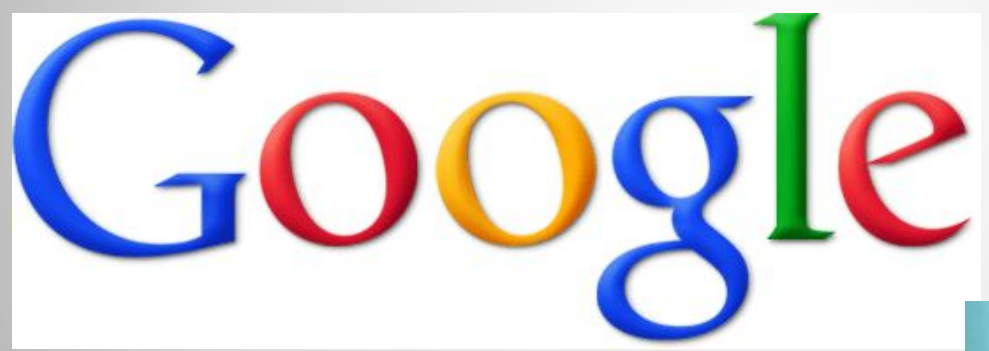

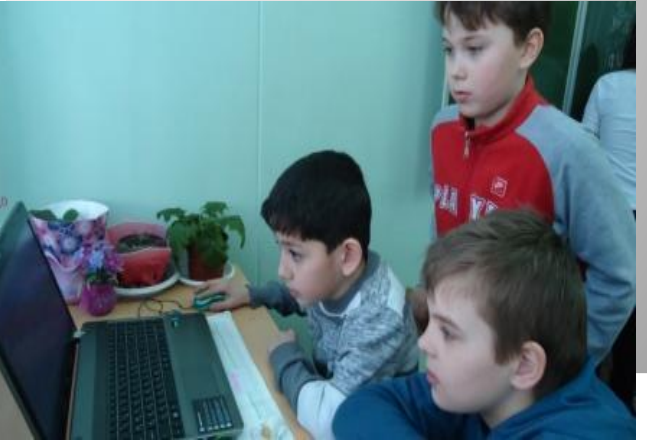

## Разноуровневые тесты на Google-формах

Создавать разноуровневые тесты по предмету можно, используя Google-формы. Допустим, мы хотим создать тест и выделить три уровня сложности вопросов: на оценки "3", "4" и "5".

Создаем форму на сервисе
 https://docs.google.com

(обязательно нужно иметь аккаунт на Google)

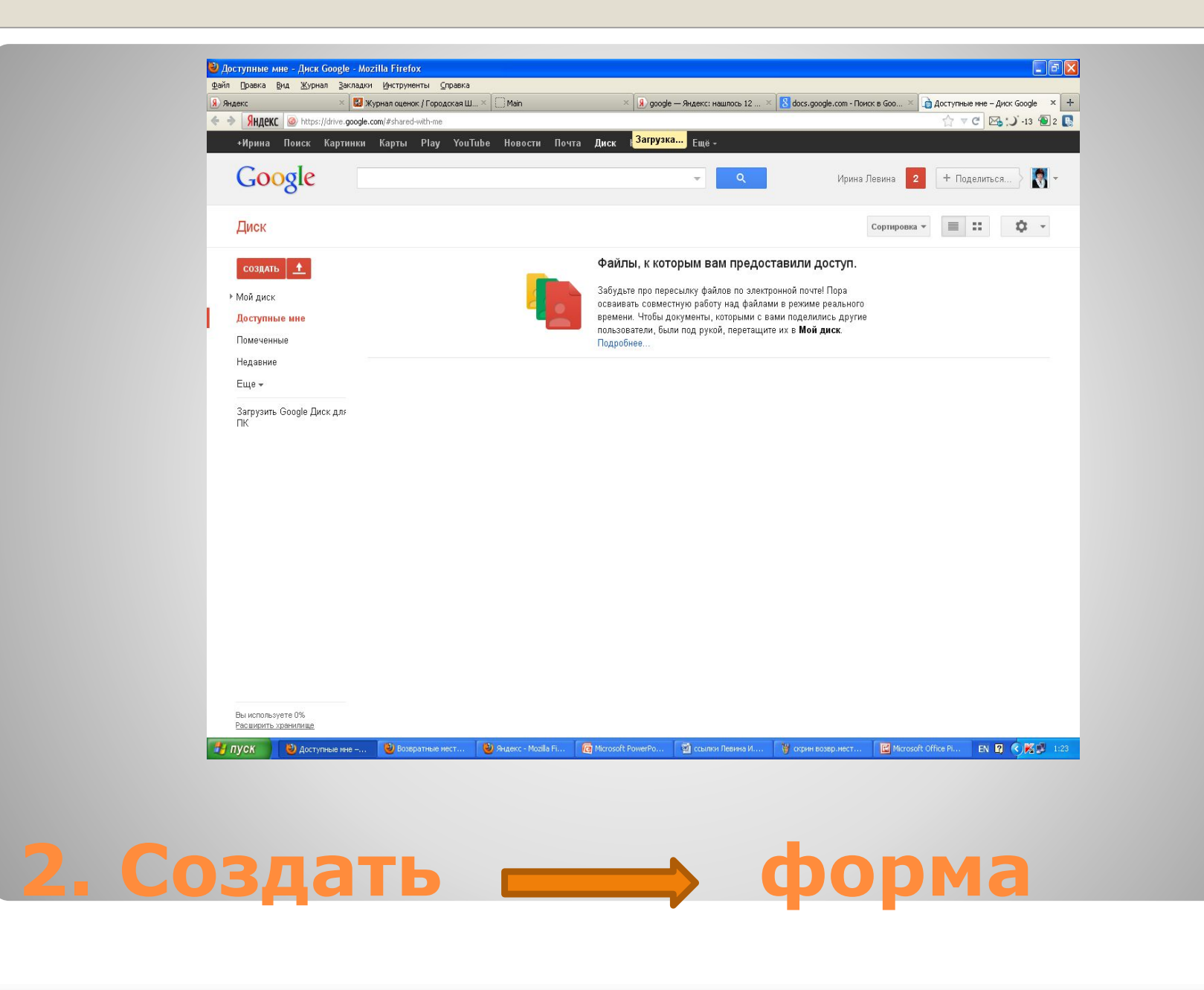

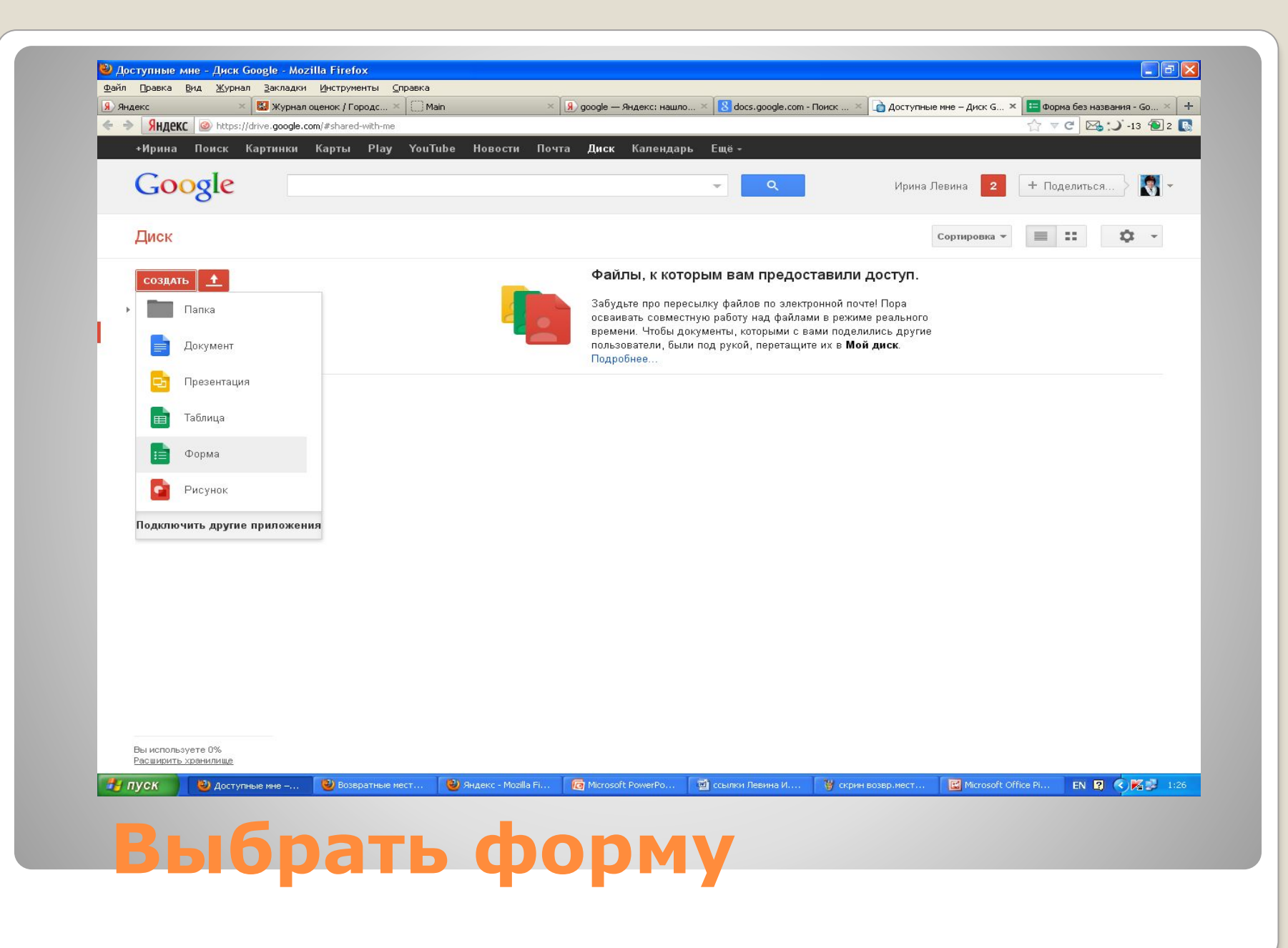

| ндекс 🛛 🛛 👹 Журі                         | нал оценок / Го    | × C Main                                                                          | × 😠 google — Яндекс: на >                                                                                                    | < 🛚 docs.google.com - No × 👔 | Доступные мне – Ди ×    | 📀 Браузер Chrome | 🛛 🔚 Форма без названия 🤉  |
|------------------------------------------|--------------------|-----------------------------------------------------------------------------------|----------------------------------------------------------------------------------------------------|------------------------------|-------------------------|------------------|---------------------------|
| SHAC Market Market Market States (docs.) | google.com/forms/d | 1xnBT6eD9mvCaj27hWjIk0                                                            | GWqFPfCjLc5_j172s9U4ruA/edit                                                                                                    |                              |                         |                  | ☆ 6Ә ⊽ ୯ 🖾 :) -13 倒       |
| Форма без назва                          |                    |                                                                                   |                                                                                                    |                              |                         |                  | Ирина Лезина<br>Отправить |
| сторания правка вид в                    | ранять ответы      | Открыть форму                                                                     |                                                                                                    |                              |                         |                  |                           |
|                                          |                    |                                                                                   |                                                                                                    |                              |                         |                  |                           |
|                                          | C                  |                                                                                   |                                                                                                    |                              |                         | ×                |                           |
|                                          | C                  | Выберите назва                                                                    | ание и тему                                                                                                    |                              |                         |                  |                           |
|                                          |                    | Заголовок Новая                                                                   | форма                                                                                                    |                              |                         | _                |                           |
|                                          | Boi                | Тема: По умолчания<br>запріє form<br>сарона                                       | KO                                                                                                    | nple Form                    |                         | -                |                           |
|                                          | Поз                | Testere<br>For en-<br>transmission<br>For the<br>tay tay = a = a<br>∂ = 0 = 0 = 0 | Image: A trans.           Fame           Vity trait           Mage: A trans.           Mage: A trans.           Mage: A trans.           Vity trait           Mage: A trans.           Vity trait           Vity trait           Mage: A trait of traits and traits and tra |                              | Sample Form             | =                |                           |
|                                          |                    | По умолчанию                                                                      | Ромбы                                                                                                    | День раж                     | дения                   |                  |                           |
|                                          |                    | Sample 1                                                                          | Form Sample Form                                                                                                    | S S                          | iample Form<br>Institut |                  |                           |
|                                          |                    | Синие птицы                                                                       | Книги (класси                                                                                                    | ическая) Цветущая            | авишня                  |                  |                           |
|                                          | Де                 | ОК От                                                                             | мена                                                                                                    | ых формах                    |                         |                  |                           |
|                                          |                    |                                                                                   |                                                                                                    |                              |                         |                  |                           |
|                                          |                    |                                                                                   |                                                                                                    |                              |                         |                  |                           |
|                                          | Ответ              | записан.                                                                          |                                                                                                    |                              |                         |                  |                           |

## **3.** Выбрав название и тему, нажать «ОК»

В графе – Форма без назнания - пишите название вашего теста. Ниже можете описать - для кого тест.
Формируете свои типы вопросов к тесту.
Всегда можно отредактировать свои вопросы (знак «карандаш» - справа).

| Яндекс                   | 🐻 Журнал оценок / I                     | Fo Main                 | 😣 google — Яндеко          | с: н 8 docs.google.com - П | I 👔 Доступные мне – Д   | 🔚 Форма без назва 🗙 | 📀 Браузер Chrome | 😑 Форма без названия        |
|--------------------------|-----------------------------------------|-------------------------|----------------------------|----------------------------|-------------------------|---------------------|------------------|-----------------------------|
| + 🔸 <mark>Я</mark> ндекс | https://docs.google.com                 | n/forms/d/1LKk6Tm0CqC   | xBWH5cTssFI-MSadd4TOxcUFEs | sKm-uBDs/edit              |                         |                     | ු 69             | -13 🔁 2                     |
| Форма<br>Файл Пра        | <i>без названия</i><br>авка Вид Вставка | а 🖿<br>Ответы (0) Справ | ка Все изменения на        | а Диске сохранены          |                         |                     |                  | Ирина Левина 👻<br>Отправить |
| n a T                    | ема: Книги (классическа                 | а) 🕒 Сохранять от       | зеты 🕵 Открыть форму       | y.                         |                         |                     |                  |                             |
|                          | Стра                                    | ница 1 из 1             |                            |                            |                         |                     |                  |                             |
|                          |                                         | Convo 6                 |                            |                            |                         |                     |                  |                             |
|                          |                                         | Форма о                 | ез названия                |                            |                         |                     |                  |                             |
|                          |                                         | Описание формы          |                            |                            |                         |                     |                  |                             |
|                          |                                         |                         |                            |                            |                         |                     |                  |                             |
|                          |                                         |                         |                            |                            |                         | 10                  | 1                |                             |
|                          |                                         | Вопрос                  | Вопрос без заголов         | вка                        |                         |                     |                  |                             |
|                          | 1                                       | Пояснение               |                            |                            |                         |                     |                  |                             |
|                          | 1                                       | Тип вопроса             | Один из списка 💌 🗌         | Перейти на страницу отве   | та                      |                     |                  |                             |
|                          |                                         |                         | О Вариант 1                |                            |                         |                     |                  |                             |
|                          |                                         |                         |                            |                            | или добавить вариант "Д | pyroe"              |                  |                             |
|                          |                                         | Готово                  | 🗌 Сделать этот вопро       | с обязательным             |                         |                     |                  |                             |
|                          |                                         | Добавить элемент        | *                          |                            |                         |                     |                  |                             |
|                          | Idaaa                                   |                         | /                          |                            |                         |                     |                  |                             |
|                          | -                                       | Гекст подтверждени      | я                          |                            |                         |                     |                  |                             |
|                          |                                         | Ответ записан.          |                            |                            |                         |                     |                  |                             |

## (помечаются звездочкой) \*

• На оценку "3" делаем вопросы обязательными

| Возвратные местоимения Reflexive Pronouns - Mozilla Firefox                                                                                                  |                         |
|----------------------------------------------------------------------------------------------------|-------------------------|
| йл []равка _ Вид _ Журнал _ Закладки _ Инструменты _ Справка<br>                                                                                             |                         |
| nsportalizu — Ундекс: нашлось × 🥐 WEB 2.0 - серенсы для школ: × 📑 возвратные местоимення кет × 📑 возвратные местоимення кет × 📑 возвратные местоимення кет × |                         |
| Возвратные местоимения<br>Reflexive Pronouns                                                                                                    | 🖍 Редактировать форму 🏝 |
| Вставьте пропущенные возвратные местоимения по смыслу. На оценку "3" надо сделать обязательно 8 вопросов.<br>* Обязательно                                   |                         |
| 1. Don't hurt, Peter! *                                                                                                    |                         |
| ⊖ yourself                                                                                                    |                         |
| ○ himself                                                                                                    |                         |
| ○ yourselves                                                                                                    |                         |
| ○ hersellf                                                                                                    |                         |
| 2. Don't hurt, children! *                                                                                                    |                         |
| ○ yourself                                                                                                    |                         |
| ○ yourselves                                                                                                    |                         |
| ○ himself                                                                                                    |                         |
| ○ ourselves                                                                                                    |                         |
| 3. He bought a new coat. *                                                                                                    |                         |
| ○ yourselves                                                                                                    |                         |
| ⊖ yourself                                                                                                    |                         |
| ○ himself                                                                                                    |                         |
| ○ itself                                                                                                    |                         |
| 4. She spoke very little of *                                                                                                    |                         |
| ○ yourself                                                                                                    |                         |
| O yourselves                                                                                                    |                         |
| ○ himself                                                                                                    |                         |
|                                                                                                    |                         |

| Форма без названия - Google Ди<br>Файл Правка <u>Вид Журнал З</u> акла | ck - Mozilla Firefox                                                                                                    |
|------------------------------------------------------------------------|----------------------------------------------------------------------------------------------------|
| У Яндекс 🐼 Журнал оце                                                  | iox / Го [_] Main 🔮 google — Яндекс: н 🚷 docs.google.com - П 👔 Доступные ине – Д 🖆 Форма без назва × 😵 Браузер Chrome 💾 Форма без названия +                                                                                                    |
| Форма без названи<br>Файл Правка Вид Встан                             | я сопцилителя плосодованносторизации и различиващие состранены<br>я сопцилителя плосодование состранены<br>ака Ответы (D) Справка Все изменения на Диске сохранены                                                                                                    |
| Го он Тема: Книги (классич                                             | еская) Сохранить ответь Сотрыть форму<br>Возвратные местоимения (REFLEXIVE PRONOUNS)                                                                                                    |
|                                                                        | Вставьте пропущенные возвратные местоимения по смыслу. На оценку "3" надо сделать обязательно 8 вопросов.<br>* Обязательно<br>                                                                                                    |
|                                                                        | Bonpoc 1.Don't hurt, Peterl *                                                                                                    |
|                                                                        | Тип вопроса  Один из списка   Перейти на страницу ответа  Вариант 1  ×                                                                                                    |
|                                                                        |                                                                                                    |
|                                                                        | Текст<br>Абзац<br>Вопрос с множественным выбором обавить вариант или добавить вариант "Другое"                                                                                                    |
|                                                                        | Выбор из списка робязательным<br>Масштабирование<br>Сетка                                                                                                    |
|                                                                        | Название раздела<br>Разрыв страницы                                                                                                    |
|                                                                        | Добавить элемент 🔻                                                                                                    |
| луск офрана без на<br>Для пер<br>- добавл                              | Воздратные и В имеес - Моси Петеской Рем В социан Перени В имеесси области с подща бласт. В имеесси и имеесси и имеесси и имеесси и имеесси и имеесси и имеесси и имеесси и имеесси и имеесси и имеесси и имеесси и имеесси и имеесси и имеесси и имеесси и имеесси и имеесси и имеесси и имеесси и имеесси и имеесси и имеесси и имеесси и имеесси и имеесси и имеесси имеесси и имеесси имеесси и имеесси имеесси и имеесси имеесси и имеесси имеесси имеесси и имеесси имеесси имеесси имеесси имеесси имеесси и имеесси имеесси и |
| В заголо                                                               | овке страницы прописываем –<br>"Уровень "4", или "Уровень "5".                                                                                                    |

| nspi | ortal.ru — Яндекс: нашло | ось × 😽 WEB 2.0 - с     | ервисы для школ: 3      | Возвратные мест       | оимения Refl × 📴  | Возвратные местоимен      | ия Refl 🗵 🔚 Возвр    | атные местоимения (Re | fl × 🔚 Возвратные | местоимения Refl                                                                                                    |
|------|--------------------------|-------------------------|-------------------------|-----------------------|-------------------|---------------------------|----------------------|-----------------------|-------------------|----------------------------------------------------------------------------------------------------|
| *    | Яндекс 🙆 https:          | //docs.google.com/sprea | idsheet/ccc?key=0Aniu00 | )tybmgDdDNDaWFlZXISYn | N6TF8wWXdudmNQNXc | 8usp=sharing#gid=0        |                      |                       | ☆ 60 ⊽ 0          | -12 📵                                                                                                    |
|      |                          |                         |                         |                       |                   |                           |                      |                       |                   | Ирина Левина                                                                                                    |
|      | Возвратные м             | иестоимения             | Reflexive Pro           | nouns(Ответы          | ) ☆ 🖿             |                           |                      | K                     |                   | астройна досрата                                                                                                    |
|      | Файл Правка Ви           | ид Вставка Форм         | иат Данные Инс          | трументы Форма        | ,<br>Справка Посл | педнее изменение: 2       | дня назад            |                       |                   | activities and activities and activities |
|      |                          |                         | 100                     |                       |                   |                           |                      |                       |                   |                                                                                                    |
|      | 0 ~ ~ 7 ·                | p. % 123 - Arial        | - 10 -                  | BISA                  | 🏶 - 🖽 - EE -      | ≣ - <u>↓</u> - <b>≒</b> 1 | ΞЩΥΣ-                | Py -                  |                   |                                                                                                    |
|      |                          |                         |                         |                       |                   |                           |                      |                       |                   |                                                                                                    |
|      | G                        | н                       | I.                      | J                     | к                 | L                         | м                    | N                     | 0                 | P                                                                                                    |
|      |                          | 6. I washed             | 7. Did they pay         |                       |                   |                           |                      | 12. Мария             |                   |                                                                                                    |
|      | 5 I am nleased           | , dressed               | tor or did              | 8 Did you all         | 9 He feels        | 10. Alex behaved          | 11 9 can ato         | сердилась на          | 13 Consultant     | 14. Вы голодны                                                                                                    |
|      | with                     | shaved                  | them?                   | have a nice time?     | well.             | child.                    | видел.               | себя).                | за деревом!       | угощайтесь.                                                                                                    |
|      |                          |                         |                         |                       |                   |                           |                      |                       |                   |                                                                                                    |
|      |                          |                         |                         |                       |                   |                           |                      |                       |                   | Are you hungru?                                                                                                    |
|      |                          |                         |                         |                       |                   |                           |                      |                       |                   | Please, help                                                                                                    |
|      |                          |                         |                         |                       |                   |                           |                      |                       |                   | yourself!, Are you                                                                                                    |
|      | maximal f                |                         | the meeting of          | Yes, we enjoyed       |                   |                           | I saw it oneself., I | Mary was angry        | Hide behind the   | hungry? Please,                                                                                                    |
|      | myseir                   |                         | themselves              | ourseives.            |                   |                           | myself saw it.       | nerseit.              | tree.             | neip yourseivesi                                                                                                    |
|      |                          |                         |                         |                       |                   |                           |                      |                       |                   |                                                                                                    |
|      |                          |                         |                         |                       |                   |                           |                      |                       |                   |                                                                                                    |
|      |                          |                         |                         |                       |                   |                           |                      |                       |                   |                                                                                                    |
|      |                          |                         |                         |                       |                   |                           |                      |                       |                   |                                                                                                    |
|      |                          |                         |                         |                       |                   |                           |                      |                       |                   |                                                                                                    |
|      |                          |                         |                         |                       |                   |                           |                      |                       |                   |                                                                                                    |
|      |                          |                         |                         |                       |                   |                           |                      |                       |                   |                                                                                                    |
|      |                          |                         |                         |                       |                   |                           |                      | -                     |                   |                                                                                                    |
|      |                          |                         |                         |                       |                   |                           |                      |                       |                   |                                                                                                    |
|      |                          |                         |                         |                       |                   |                           |                      |                       |                   |                                                                                                    |
|      |                          |                         | 8                       |                       |                   |                           |                      |                       |                   |                                                                                                    |
|      |                          |                         |                         |                       |                   |                           |                      |                       |                   |                                                                                                    |
|      |                          |                         |                         |                       |                   |                           |                      |                       |                   |                                                                                                    |
|      |                          |                         |                         |                       |                   |                           |                      |                       |                   |                                                                                                    |
|      |                          |                         |                         |                       |                   |                           |                      |                       |                   |                                                                                                    |
|      |                          |                         |                         |                       |                   |                           |                      |                       |                   |                                                                                                    |
|      |                          |                         |                         |                       |                   |                           |                      |                       |                   |                                                                                                    |
|      |                          |                         |                         |                       |                   |                           |                      |                       |                   |                                                                                                    |
|      |                          |                         |                         |                       |                   |                           |                      |                       |                   |                                                                                                    |
|      |                          |                         |                         |                       |                   |                           |                      |                       |                   |                                                                                                    |
|      | <                        |                         |                         |                       |                   |                           |                      |                       |                   |                                                                                                    |

#### Особенности:

- 1. Нет возможности автоматической проверки теста
- 2. Все ответы оформляются в таблице, которую можно совместно просмотреть с учениками и разобрать правильные ответы после оценивания.

# И, наконец, Выбираем тему и публикуем на блоге или сайте.

| ндекс 🔛        | Журнал оценок / Го [ 🦳 Main                        | 😠 google — Яндекс: н 🚺 doo                                            | s.google.com - П 🛕 Досту                   | пные мне – Д | 🖥 Форма без назва 🤉 | 🕼 😨 Браузер Chrome | 😑 Форма без названия 🕂 |
|----------------|----------------------------------------------------|-----------------------------------------------------------------------|--------------------------------------------|--------------|---------------------|--------------------|------------------------|
| Яндекс Mittpe  | s://docs. <b>google.com</b> /forms/d/1LKk6Tm0CqCxB | WH5cTssFI-MSadd4TOxcUFEsKm-uBDs/edit                                  |                                            |              |                     |                    | 60 V C 🖂 💙 -12 🕘 2 💽   |
|                |                                                    |                                                                       |                                            |              |                     |                    |                        |
| Форма без н    | Iазвания 🐨 🔲                                       |                                                                       |                                            |              |                     |                    | Отправить              |
| Фаил Правка 🖻  | зид оставка Ответы (0) стравка                     | <ul> <li>Все изменения на диске сохр</li> </ul>                       |                                            |              |                     |                    |                        |
| ит 🗇 Тема: Кни | иги (классическая) 🕞 Сохранять отве                | ты 💲 Открыть форму                                                    |                                            |              |                     |                    |                        |
|                |                                                    | 1.Don't hurt, Peterl *                                                |                                            |              | ·                   |                    |                        |
|                |                                                    |                                                                       |                                            |              |                     |                    |                        |
|                |                                                    | Один из списка 💌 🗌 Перейти на 1                                       | страницу ответа                            |              |                     |                    |                        |
|                |                                                    |                                                                       |                                            |              | ×                   |                    |                        |
|                |                                                    | Отправка формы                                                        |                                            |              |                     |                    |                        |
|                |                                                    | Совместный доступ                                                     |                                            |              |                     |                    |                        |
|                |                                                    | https://docs.google.com/fi                                            | orms/d/1LKk6Tm0CqC                         | Встроить     |                     |                    |                        |
|                |                                                    | Поделиться ссылкой: 🕱                                                 |                                            |              |                     |                    |                        |
|                |                                                    | A.                                                                    |                                            |              |                     |                    |                        |
|                |                                                    | 🛛 Отправить форму по                                                  | эл. почте:                                 |              |                     |                    |                        |
|                | 101080                                             | + Введите имена, адреса :                                             | электронн <mark>ой почты или</mark> назван | ия фулп      |                     |                    |                        |
|                |                                                    |                                                                       |                                            |              |                     |                    |                        |
|                | дооавить элемент                                   | Нужна помощь по работе н<br>редакторов.                               | ад этой формой? Приглас                    | ите ещё      |                     |                    |                        |
|                |                                                    | Готоро                                                                |                                            |              |                     |                    |                        |
|                |                                                    |                                                                       |                                            |              |                     |                    |                        |
|                |                                                    |                                                                       |                                            |              |                     |                    |                        |
|                |                                                    |                                                                       |                                            |              |                     |                    |                        |
|                |                                                    |                                                                       |                                            |              |                     |                    |                        |
|                | Опубликовать и со                                  | у для повторного заполнения форм<br>здать ссылку на результаты опроса |                                            |              |                     |                    |                        |
|                | 🗌 Разрешить респон                                 | дентам изменять ответы после отпр                                     | равки                                      |              |                     |                    |                        |
|                |                                                    |                                                                       |                                            |              |                     |                    |                        |
|                |                                                    |                                                                       |                                            |              |                     |                    |                        |
|                |                                                    |                                                                       |                                            |              |                     |                    | ×                      |

### Можно здесь почитать еще:

- Online пазлы с сервисом Jigsaw Planet
- Online пазлы для детей своими руками сервис JigZone
- Загрузка работ учащимися на блог
- Оформляем документы для внедрения в блог
- Музыка для вас. Создай себе настроение!

### Похожие сообщения:

- Знакомство с сервисом Анкетёр
- Разноуровневые тесты на Googleформах
- Онлайн зачет с Мастер-тест
- Опросы с 99polls
- Семинар "Сетевое анкетирование"
- Главная → анкетирование →

разноуровневые тесты →

Разноуровневые тесты на Googleформах

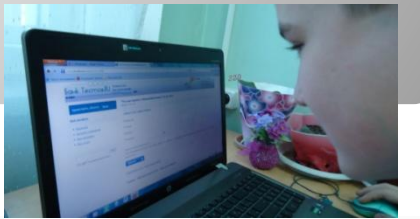